## Honores Ebtenidos: Agregar, ver y Exportar

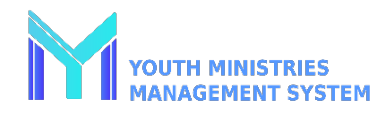

| Paso 1                                                                                                    | Un Honor, Una Persona                                                                                                    | Un Honor: Muchas Personas                                                                                                    |
|----------------------------------------------------------------------------------------------------|----------------------------------------------------------------------------------------------------|----------------------------------------------------------------------------------------------------|
| Log into your YMMS account at<br><u>NADYouth.com</u>                                                                                                    | Seleccione el nombre de los miembros del club.                                                                                                    | Seleccione el botón "Por by Honor".                                                                                                    |
| In the left menu, click "Secretary, " then<br>select "C011 – Honors."<br>Paso 2<br>Para registrar los<br>honores obtenidos,<br>haga clic en<br>Botón "Nuevo" en la esquina superior<br>derecha. | Seleccione el honor que obtuvieron.<br>Ingrese el nombre del instructor.<br>Establezca la fecha en que se obtuvo el<br>honor haciendo clic en el cuadro<br>"Conclusión en" y seleccionando la fecha.<br>Clic en Guardar". | <ul> <li>Seleccione el honor que se obtuvo.</li> <li>Coloque una marca de verificación junto a cada persona que obtuvo el Honor.</li> <li>Ingrese el nombre del instructor.</li> <li>Establezca la fecha en que se obtuvo el honor haciendo clic en el cuadro "Conclusión en" y seleccionando la fecha.<br/>Clic en Guardar".</li> </ul> |
| Varios Honores: Una Persona                                                                                                    | Revisar los Honores Obtenidos                                                                                                    | Exportar una Lista de Honores                                                                                                    |
| Seleccione el botón<br>"Por miembro".                                                                                                    | Para revisar los<br>honores obtenidos,                                                                                                    | En la parte inferior de la Export data                                                                                                    |
| Seleccione la persona que está<br>actualizando.                                                                                                    | haga clic en el botón "Informe" en la<br>esquina superior derecha.<br>Puede filtrar los Honores por Fecha o<br>Categoría (Departamentos).                                                                                 | página, haga clic en el<br>botón "Exportar datos".<br>Utilice las casillas de<br>verificación para seleccionar qué campos de<br>datos desea en su informe final, luego haga<br>clic en el botón "Generar tabla", nuevamente,<br>en la parte inferior de la página.                                                                       |
| Coloque una marca de verificación<br>junto a cada honor obtenido.<br>Ingrese el nombre del instructor.                                                                                          |                                                                                                    |                                                                                                    |
| Establezca la fecha en que se obtuvo el<br>honor haciendo clic en el cuadro<br>"Conclusión en" y seleccionando la<br>fecha. Clic en<br>Guardar".                                                |                                                                                                    | Finalmente, haga clic en el botón<br>"Exportar" encima de la tabla de<br>información que se muestra y elija CSV, PDF o<br>Excel como formato de archivo preferido para<br>descargar.                                                                                                    |